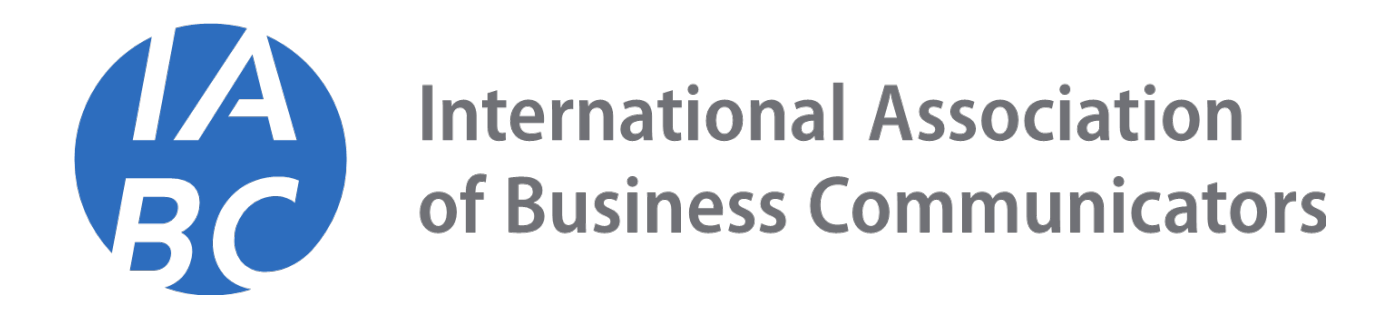

## IABC RENEW MEMBERSHIP PROCESS

Step 1: Login to your IABC profile and navigate to the My Profile Page > Overview Tab.

## Step 2: Select your Country of currency.

Please note: Your chapter membership options will depend on the currency selected.

Step 3: Click the yellow "Renew" button under the Memberships panel

|                          | 🔳 United States 🍸 🎽 🚝 📕                                                  | ×                           |
|--------------------------|--------------------------------------------------------------------------|-----------------------------|
|                          | Lei Canada Q THE HUB MY PROFILE                                          | LOGOUT RENEW                |
|                          | International Association ABOUT CAREER CONNECT LEARN MEMBERSHIP CATALYST |                             |
|                          |                                                                          |                             |
| 🐣 My Account 🛛 <         | My Profile                                                               |                             |
| 🚢 My Profile             |                                                                          |                             |
| My Managed Organizations | ★ Overview 😰 Account 📱 Organizations Purchases 🔗 Links                   |                             |
| My Shopping Cart         | bbe                                                                      |                             |
| Memberships <            |                                                                          | Pay Open Balances           |
| Chapters <               | B No Primary Organization                                                | No Open Balances            |
| Ochange My Currency      |                                                                          | Memberships                 |
|                          | United States Edit                                                       | PROFESSIONAL MEMBERSHIP     |
|                          | <b>J</b> (321) 6/4-4006 Edit                                             | EXPIRES:                    |
| Group Management <       | Edit                                                                     | **/*/***                    |
|                          | ■ Add Image MEMBER SINCE 12/6/2019                                       | CENTRAL FLORIDA<br>EXPIRES: |
|                          | NOT OPTED IN TO SHOW                                                     | 12/5/2021                   |
|                          | IN MEMBER DIRECTORY                                                      | As of: 11/9/2021            |

Step 4: Select your Payment Frequency. You can select an Annual Payment or Quarterly Payments. Click Next.

|                    |                                                                                                    |                | 🎟 United States 🗸 🎽 📕    | ▶ # <b>=</b>               | *            |  |  |
|--------------------|----------------------------------------------------------------------------------------------------|----------------|--------------------------|----------------------------|--------------|--|--|
|                    |                                                                                                    |                | Q T                      | HE HUB MY PROFILE LOGOUT R | ENEW         |  |  |
|                    | International Association<br>of Business Communicators                                                                                                    | ABOUT CAREER   | CONNECT LEARN MEMBERSHIP | CATALYST                   |              |  |  |
| My Account <       | Become a Member                                                                                                    |                |                          |                            |              |  |  |
| 📕 Memberships 🛛 <  |                                                                                                    |                |                          |                            |              |  |  |
| Become a Member    | 1                                                                                                    | 2              | 3                        | 4                          | 5            |  |  |
| Chapters <         | Information                                                                                                    | Membership     | Review                   | Submit                     | Confirmation |  |  |
| Ohange My Currency |                                                                                                    |                |                          |                            |              |  |  |
| FAQ                | Purchasing for "                                                                                                    | (Internal Comm | unications)"             |                            |              |  |  |
| Group Management < | Please <b>select your currency in the top right corner</b> . Your currency will determine the chapters available to purchase. A full list of chapters and their respective currencies is available here. |                |                          |                            |              |  |  |
|                    | ● Payment Frequency: ↑                                                                                                    | Annual         |                          | ~                          |              |  |  |

|                                                                                                    |                                                                                                    | Ensure you are                                                                                                    | in the correct currency.                                                                                            |
|----------------------------------------------------------------------------------------------------|----------------------------------------------------------------------------------------------------|----------------------------------------------------------------------------------------------------|----------------------------------------------------------------------------------------------------|
|                                                                                                    | 🖼 Ur                                                                                                    | ited States 🗸 🌪 🚝                                                                                                    | <b>~</b>                                                                                                    |
|                                                                                                    |                                                                                                    | Q THE HUB MY PROFILE LOGO                                                                                                    | UT RENEW                                                                                                    |
| of Business Commu                                                                                                    | IATION ABOUT CAREER CONNECT L<br>nicators                                                                                                    | EARN MEMBERSHIP CATALYST                                                                                                    |                                                                                                    |
| ome a Member                                                                                                    |                                                                                                    |                                                                                                    |                                                                                                    |
|                                                                                                    |                                                                                                    |                                                                                                    |                                                                                                    |
| 1                                                                                                    | 2                                                                                                    | 3 4                                                                                                    | 5                                                                                                    |
| 1<br>Information                                                                                                    | 2<br>Membership                                                                                                    | 3 4<br>Review Submit                                                                                                    | 5<br>Confirmation                                                                                                   |
| 1<br>Information                                                                                                    | 2<br>Membership                                                                                                    | 3 4<br>Review Submit                                                                                                    | 5<br>Confirmation                                                                                                   |
| 1<br>Information                                                                                                    | 2<br>Membership<br>"                                                                                                    | 3 4<br>Review Submit                                                                                                    | 5<br>Confirmation                                                                                                   |
| Information                                                                                                    | 2<br>Membership<br>"<br>: to change based on the chapter selected in the next win                                                                                                    | 3 4 Submit                                                                                                    | 5<br>Confirmation                                                                                                   |
| 1<br>Information                                                                                                    | 2<br>Membership<br>"<br>to change based on the chapter selected in the next wi                                                                                                    | 3 4 Submit                                                                                                    | 5<br>Confirmation<br>Search Q                                                                                       |
| Information                                                                                                    | 2<br>Membership<br>r<br>to change based on the chapter selected in the next with<br>to change based on the chapter selected in the next with<br>Retired Membership<br>Membership                                                                                                    | 3<br>Review 4<br>Submit                                                                                                    | 5<br>Confirmation<br>Search Q<br>Transitional Membership<br>Membership                                              |
| Information Inchasing for Inchasing for Inch | 2<br>Membership<br>r<br>to change based on the chapter selected in the next with<br>to change based on the chapter selected in the next with<br>Retired Membership<br>Membership<br>\$49 <sup>00</sup>                                                                                                    | 3<br>Review 4<br>Submit                                                                                                    | 5<br>Confirmation<br>Search Q<br>Transitional Membership<br>Membership<br>\$127 <sup>00</sup>                       |
| ۲<br>Information<br>An categories ۲<br>Professional Membership<br>Membership<br>\$254 <sup>00</sup><br>Renewing From: Professional Membership.                                                                                                    | The charge based on the chapter selected in the next with the chapter selected in the next with the charge based on the chapter selected in the next with the charge based on the chapter selected in the next with the charge based on the chapter selected in the next with the charge based on the chapter selected in the next with the charge based on the chapter selected in the next with the charge based on the chapter selected in the next with the next with the charge based on the chapter selected in the next with the charge based on the chapter selected in the next with the next with th | 3<br>Review 4<br>Submit                                                                                                    | 5<br>Confirmation<br>Search Q<br>Transitional Membership<br>Membership<br>\$127 <sup>00</sup>                       |
| Information Information Information Inchasing for International membership dues amounts are subject All Categories  Inchasing for Inchasing for Inchasing for Inchasing for Inchasing from: Professional Membership Inchasing from: Professional Membership Inchasing from: Professional Membe | The mbership<br>The change based on the chapter selected in the next with<br>to change based on the chapter selected in the next with<br>to change based on the chapter selected in the next with<br>to change based on the chapter selected in the next with<br>the mbership<br>Membership<br>Membership<br>Membership                                                                                                    | 3<br>Review 4 Submit 4 Submit | 5<br>Confirmation<br>Search Q<br>Search Q<br>Membership<br>Membership<br>\$127 <sup>00</sup><br>\$127 <sup>00</sup> |

Step 6: Select your chapter. Click Review & Checkout.

Note: If you DO NOT see your chapter, you are in the wrong currecny. You will need to change your currency, clear your cart and start over.

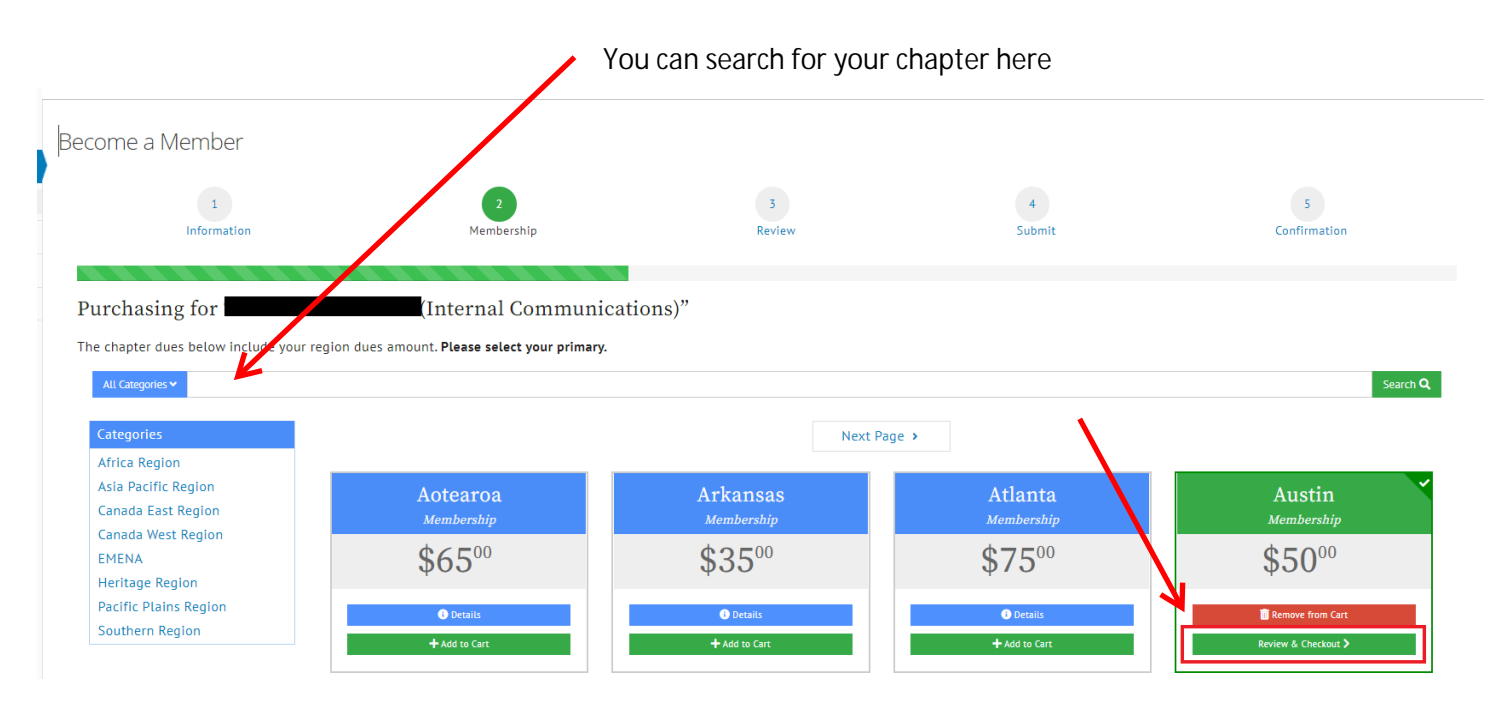

**Step 7 (OPTIONAL)**: Select a secondary chapter. You can skip this step by clicking Review & Checkout at the botton of the page.

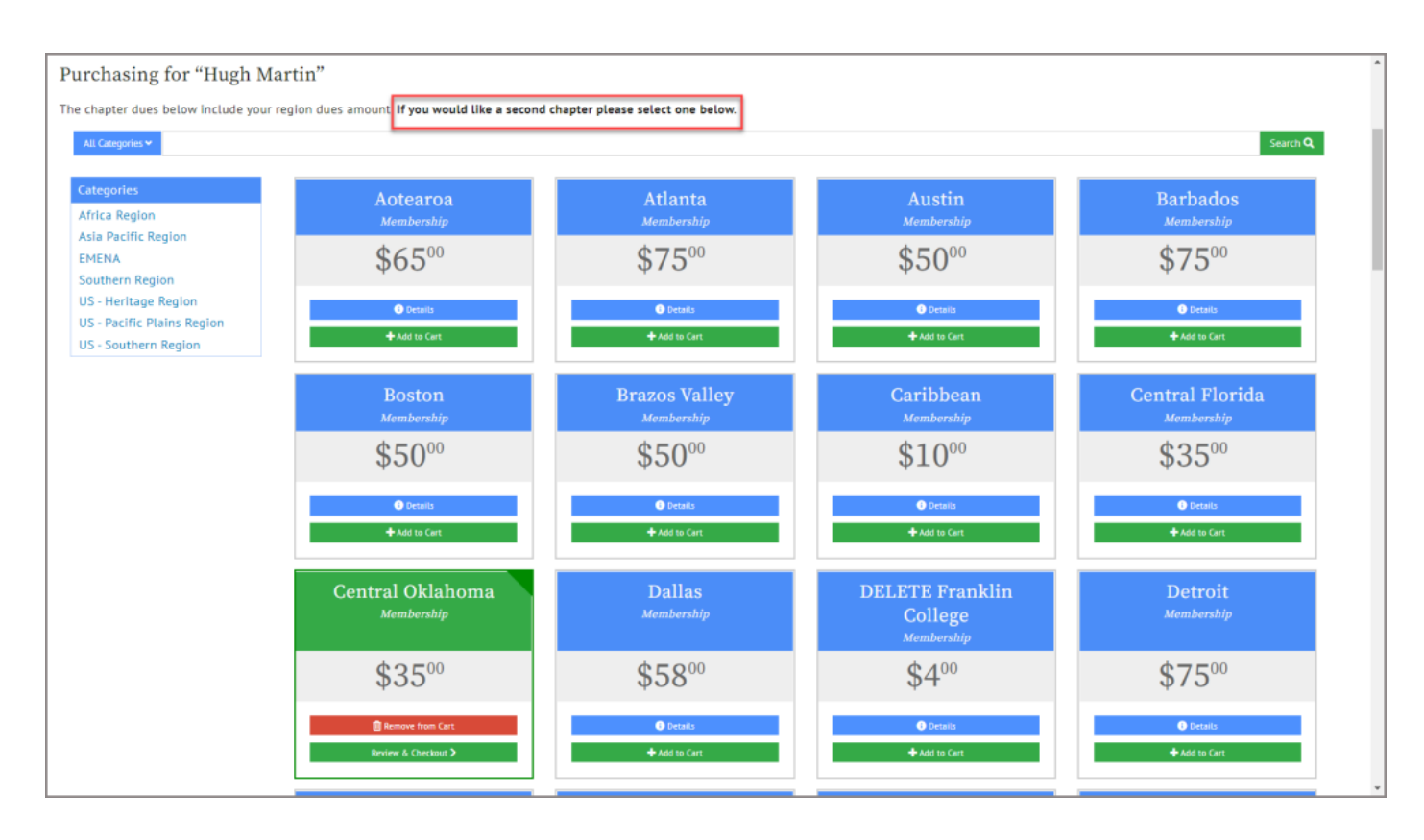

## Step 8: Checkout

From the final step of the Membership Renewal process, users can:

- 1. Review the Order Summary
- 2. Confirm or Add a Billing Address
- 3. Apply a Payment
- 4. Send a copy of the Confirmation Email
- 5. Submit the Order

| 🔲 Order Summary                                                               |                   |                              |
|-------------------------------------------------------------------------------|-------------------|------------------------------|
| ITEMS                                                                         |                   | \$289.00                     |
| TOTAL                                                                         |                   | \$289.00                     |
| Silling Address + add new billing address                                     | -                 |                              |
| <ul> <li>123 Walker Road Great Falls, Virginia 22066 United States</li> </ul> |                   |                              |
| 🚍 Payment Options                                                             |                   |                              |
| Name on Check:                                                                |                   |                              |
| 🔁 Confirmation Email                                                          |                   |                              |
| Send confirmation email to:                                                   | marytest@test.com |                              |
| Send a copy to:                                                               |                   |                              |
|                                                                               |                   | ♦ Previous Submit Your Order |
|                                                                               |                   |                              |

## Review your purchase:

Once the payment is made to the membership order, the new membership dates will be updated on the Overview Tab of the Customer Record and within the **Purchases Tab > Memberships Menu > Active Memberships**.

| Hugh Martin Individual                           |                                                                       |                                        |           |                |             |         |         |            |
|--------------------------------------------------|-----------------------------------------------------------------------|----------------------------------------|-----------|----------------|-------------|---------|---------|------------|
| III Apps > 🛎 Customers App > 💄 Individuals 🦻 🛓 🔒 |                                                                       |                                        |           |                |             |         |         | A 😯 Help 🗸 |
| *                                                | 🚖 Overview 🕼 Account 🎽 Purchases 💿 Requests 🚝 Tasks 🍺 Documents 🌹 Buy |                                        |           |                |             |         |         |            |
| <b>1</b>                                         | Recent Orders       Recent Invoices         Inactive Memberships      |                                        |           |                |             |         |         |            |
| .01                                              | Recent Payments                                                       | Int Payments Memberships               |           |                |             |         |         |            |
|                                                  | Memberships                                                           |                                        |           |                |             |         |         |            |
| -                                                | Subscriptions                                                         | scriptions 1 [1 to 4 out of 4 records] |           |                |             |         |         | Export 🗸   |
| 1                                                | Advertising                                                           | Туре                                   | Join Date | Effective Date | Expire Date | View    | ID Card | Renew      |
| =                                                | Events                                                                | Professional Membership                | 6/17/2021 | 6/17/2021      | 7/17/2022   | Details | *       |            |
| &                                                | Merchandise                                                           | Arkansas Primary                       | 6/17/2021 | 6/17/2021      | 7/17/2022   | Details | *       |            |
| 8                                                | Publications                                                          | Dates Synced Professional Membership   |           |                |             | Details |         |            |
| •                                                | Courses                                                               | Central Oklahoma                       | 6/17/2021 | 6/17/2021      | 7/17/2022   | Details | *       |            |
| ۲                                                | Certifications                                                        | Dates Synced Professional Membership   |           |                |             |         |         |            |